# ONA-800 TrueBIDIR レポート英語化手順

日本語設定の ONA-800 FCOMP-PRO で作成された TrueBIDIR 日本語 pdf レポートを以下の手順により英語版 pdf レポートに変換することが可能です。

**VIAVI** Solutions

### 1. 英語表示への変更

日本語表示に設定されている場合は、以下の手順で英語表示に変更します。

- 1. システム > 地域 > English (英語) に設定します。
- 2. 電源ボタンを短く押し、再起動を選択します。

#### 2. 測定結果の読み出しと再保存

FCPRO 測定結果を読み出し、再保存します。

1. File Explorer > 必要な FCOMP アイコン <sup>151</sup> の測定結果ファイルを選択 > Load を押します。

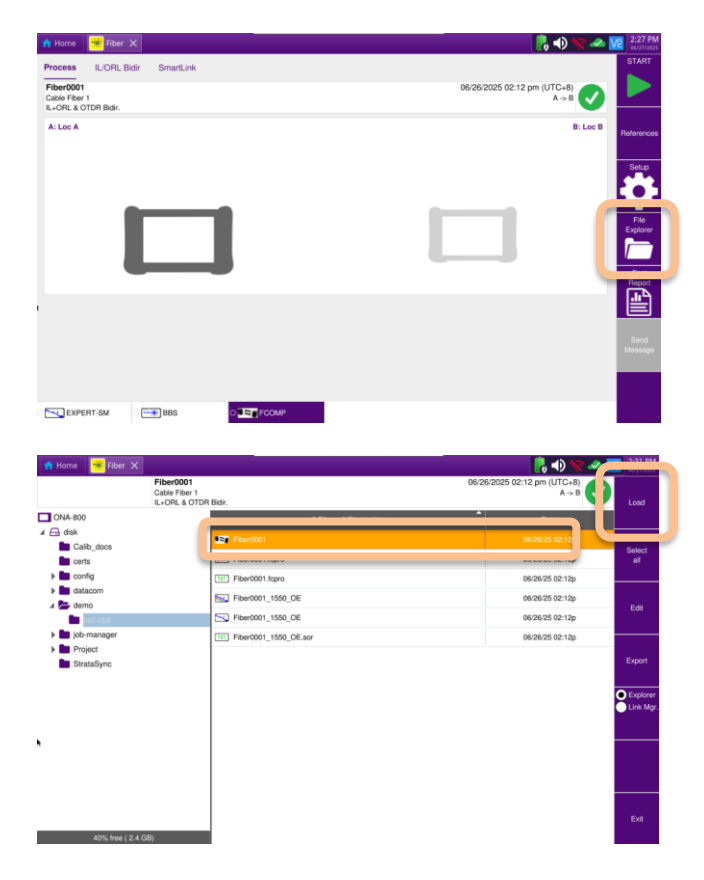

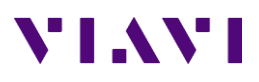

2. Display Results File を押します。

| L           | ORL & OTDR Bidir.         | A⇒B             | Results |
|-------------|---------------------------|-----------------|---------|
|             | 6 Files - 0 Directories   | Date            |         |
|             | Fiber0001                 | 06/26/25 02:12p | Load    |
|             | Fiber0001.fcpro           | 06/26/25 02:12p | + Confi |
|             | TTT Fiber0001.fopro       | 06/26/25 02:12p |         |
|             | Es Fiber0001_1550_OE      | 06/26/25 02:12p |         |
| bidi-otdr   | Fiber0001_1550_OE         | 06/26/25 02:12p |         |
| job-manager | TTT Fiber0001_1550_OE.sor | 06/26/25 02:12p |         |
| ■ bratabync |                           |                 |         |

3. Fast Report を押し、Save Mode(Std) メニューにて書き換え対象とするファイルについて Yes を選択します。

| 🛉 Home 🏾 🗮 Fiber 🗙                                 | 🧞 📣 🐄 🛹 🚾 2:35 PM                                   |
|----------------------------------------------------|-----------------------------------------------------|
| Process IL/ORL Bidir SmartLink                     | START                                               |
| Fiber0001<br>Cable Fiber 1<br>IL+ORL & OTDR Bidir. | 06/26/2025 02:12 pm (UTC+8) 🔗                       |
| A: Loc A                                           | B: Loc B References                                 |
|                                                    | Break Save State                                    |
|                                                    | Cable Id                                            |
|                                                    | Fiber Id Explorer                                   |
|                                                    | Fiber Number                                        |
|                                                    | Location A Fast<br>Loc A Root                       |
|                                                    | Location B<br>Loc B                                 |
|                                                    | Direction<br>A>B                                    |
|                                                    | File(s) save in:<br>disk/demo bidi-otdr/ Send       |
|                                                    | bt file Filenaming Message<br>Filenaming Filenaming |
|                                                    | pdf file Comment                                    |
|                                                    | ison file                                           |
| EXPERT-SM                                          |                                                     |

4. Save を押し、新しいファイル名を指定しチェックマークを押します。同一ファイル名で上書きする場合は そのままチェックマークを押し、Overwrite? のメッセージで Yes を押すと英語版に書き換えられます。

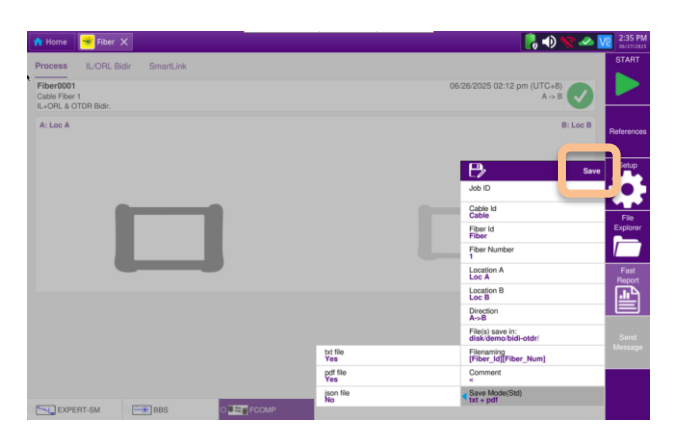

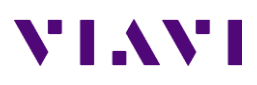

## ファイル名を変更する場合:

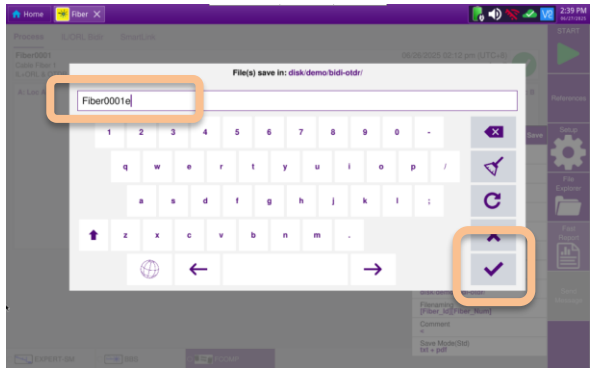

#### 上書き変更の場合:

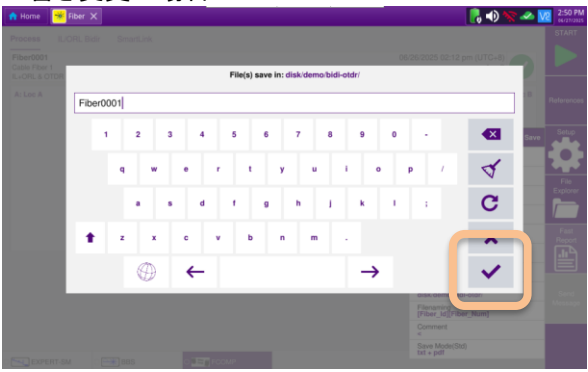

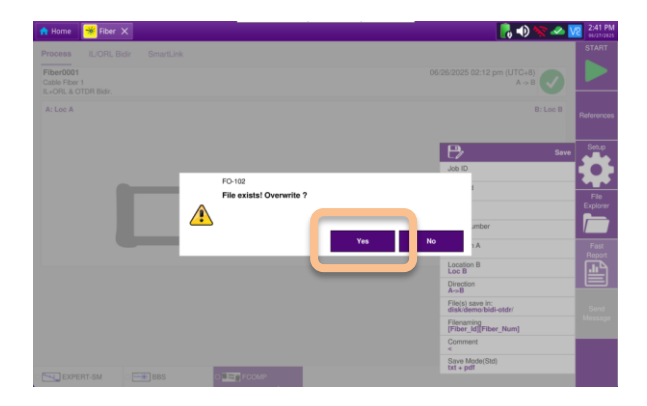

5. Exit を押し、File Explorer を終了します。

| Fiber<br>Cable<br>IL+OF | 0001<br>Fiber 1<br>IL & OTDR Bidr. | 06/26/2025 02:12 pm (UTC+8)<br>A -> B |
|-------------------------|------------------------------------|---------------------------------------|
| ONA-800                 | 6 Files - 0 Directories            | Date                                  |
| Gisk                    | Fiber0001                          | 06/26/25 02:12p                       |
| certs                   | Fiber0001.fcpro                    | 06/26/25 02:12p Director              |
| config                  | TT Fiber0001.fcpro                 | 06/26/25 02:12p                       |
| datacom                 | Fiber0001_1550_OE                  | 06/26/25 02:12p                       |
| bidi-otdr               | Fiber0001_1550_OE                  | 06/26/25 02:12p                       |
| ) iob-manager           | EII Fiber0001_1550_OE.sor          | 06/26/25 02:12p                       |
| StrataSync              |                                    | C tool                                |

VIAVI ソリューションズ株式会社

Phone: 03-5339-6886 Email: support.japan@viavisolutions.com 〒163-1107 東京都新宿区西新宿 6-22-1 新宿スクエアタワー7F Rev.1.0, June 2025